# CA 互联互通(辽宁版)数字证书 新增平台操作指南

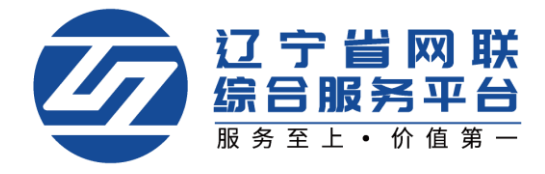

### CA 数字证书新增平台

管理员可为本企业人员新增平台,企业个人也可自行新增平台,办理流程一 致,下面以"企业个人"自行新增平台为例:

#### 一、登录平台-选择身份

1. 点击【立即登录】,选择登录方式,如图1:

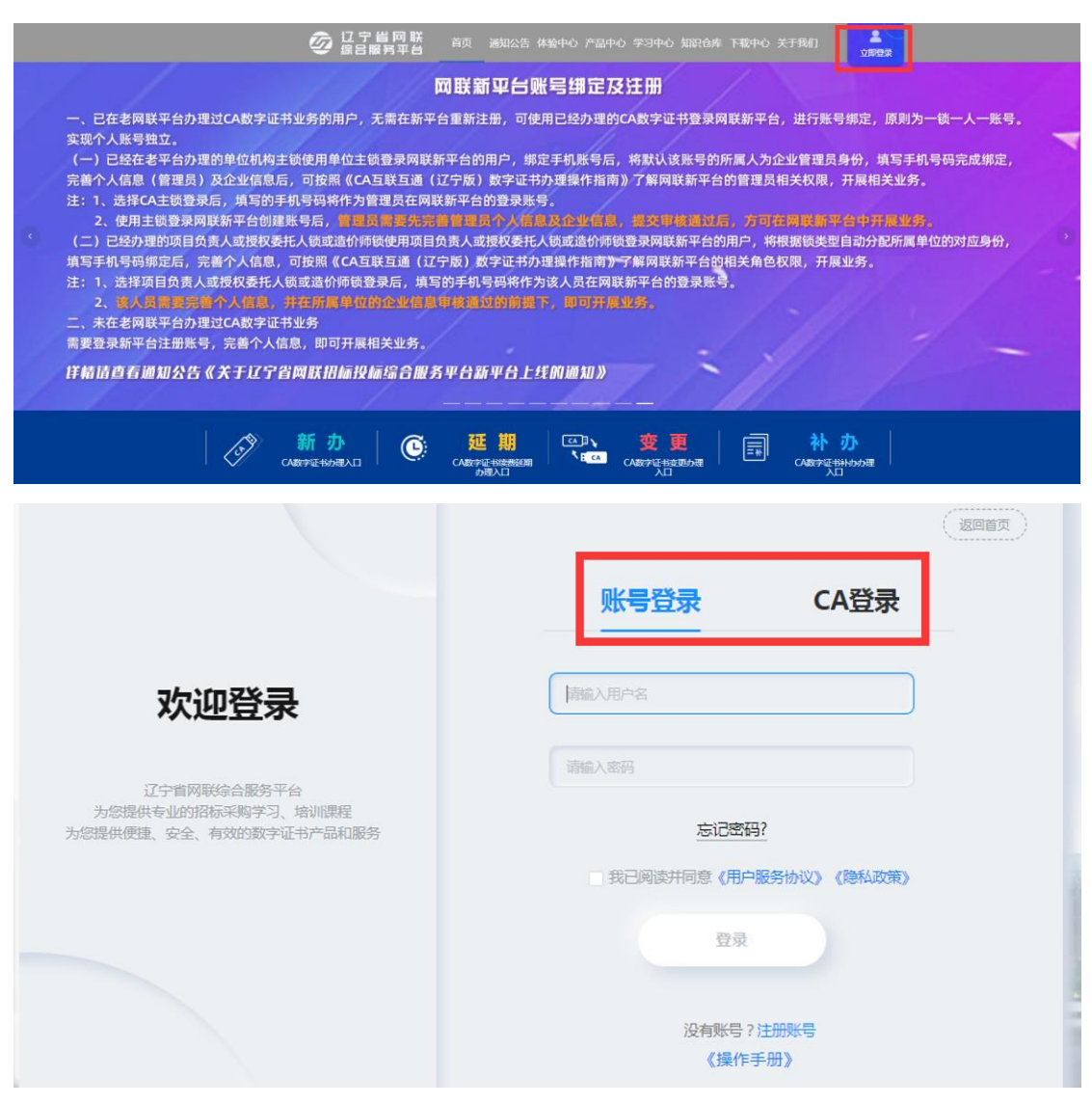

【图1】

2. 个人中心中选择或切换个人身份,如图 2:

|                        | 个人信息          | 订单管理 发票管理        | 我的课程          |       |
|------------------------|---------------|------------------|---------------|-------|
|                        |               |                  |               |       |
| 同时人                    |               |                  |               | C.    |
| 网环门                    | ~~证书1         | 1 切换身份           |               | - Uku |
| <b>\\$</b> 93330       |               |                  |               |       |
|                        |               |                  |               |       |
|                        |               |                  |               |       |
| 序号 审批                  | 时间 审批人        | 审核状态             | 处理意见          |       |
|                        | 个人信息 订单       | 单管理 发票管理         | 我的课程          |       |
| _                      |               |                  |               |       |
|                        | ÷.            | <b>(联公司及身份选择</b> | × 关联公司及身份选择说明 |       |
| 网联个                    | 请选择您的角色 🛛 🕐 企 | 业 ⑦个人            |               |       |
| 14.001                 | 网联企业证书1       | 管理品              | Θ             | Mu    |
| <b>%</b> 93330157–1    | 网联企业证书1 1     | 项目负责人或授权委托人      | Θ             |       |
| <b>ER</b> 210102196900 |               |                  |               |       |
|                        |               | + 新増             |               |       |
| 序号 审批时间                | 2             | 确认选择身份           |               |       |
|                        |               |                  |               |       |

【图 2】

## 二、操作新增平台

1. 登录到网联平台个人中心,点击【CA 管理】,选择要新增平台的 CA 锁, 点击操作栏下的【新增平台】,如图 1:

|   |      | 个人信息 | CA管理      | 订单管理  | 发票管理   | 我的课程   |      |                  |
|---|------|------|-----------|-------|--------|--------|------|------------------|
|   |      |      |           |       |        |        | _    |                  |
|   |      | Q    |           |       |        |        | 5    | 更新数字证书           |
|   | 申请时间 | 证书类型 | 持锁人       |       | 证书厂商   | CA锁类别  | 到期时间 | 操作               |
| > | 2021 | 个人证书 | 刘         |       | CFCA   | 项目负责人锁 | 2021 | 操作 ~             |
|   |      |      | 共1条 10条/页 | ~ < 1 | > 前往 1 | 页      |      | Q 查看详情<br>図 延期年检 |
|   |      |      |           |       |        |        |      | 🖻 新増平台           |
|   |      |      |           |       |        |        |      | @ CA补办           |

【图1】

## 2. 阅读用户须知,点击【确定】,如图 2:

|                                                         | 个人信息                                                                                                    | CA管理                     | 订单管理                     | 发票管理             | 我的课程                   |  |  |  |  |
|---------------------------------------------------------|----------------------------------------------------------------------------------------------------|--------------------------|--------------------------|------------------|------------------------|--|--|--|--|
|                                                         |                                                                                                    |                          |                          |                  |                        |  |  |  |  |
| 在选择新增平台前请阅读用户多                                          | 知                                                                                                    |                          |                          |                  |                        |  |  |  |  |
| 1、4个省级平台(辽宁建设工程信<br>相同)=250元。例如:某企业的<br>的费用为0元。如本次新增关联的 | 1、4个省级平台(辽宁建设工程信息网、辽宁省招标投标监管网、辽宁省政府采购平台、辽宁省公共资源平台)+1个本市级公共资源平台(与企业注册地<br>相同)=250元。例如:某企业的单位注册地为锦州市,已经关联的平台为4个省级平台,本次要新增关联的平台为锦州市公共资源平台,那么本次新增平台<br>的费用为0元。如本次新增关联的平台为锦州市公共资源平台和鞍山市公共资源平台,那么本次新增平台的费用为50元,以此类推。 |                          |                          |                  |                        |  |  |  |  |
| 2、CA数字认证证书(中孚KEY)特别<br>为中孚厂商硬件,应联系网联平台                  | 」提示:由于中孚K<br>申请补办。 咨询                                                                                                    | EY对电脑应用环境<br>电话:024—6787 | 竟兼容性不高且厂商<br>71177,咨询人:引 | 停止提供技术服务<br>(女士。 | ,该硬件存在无法识别的情况,如您持有的CA锁 |  |  |  |  |
| 新增平台用途                                                  |                                                                                                    |                          |                          |                  |                        |  |  |  |  |
| 1、新增交易平台需缴纳数字证书<br>2、缴费成功后,如本次新增平台                      | 1、新增交易平台需缴纳数字证书费及电子签章费。<br>2、缴费成功后,如本次新增平台单位/人员已入库,登录即可使用。                                                                                                    |                          |                          |                  |                        |  |  |  |  |
|                                                         |                                                                                                    |                          | 确定                       |                  |                        |  |  |  |  |
|                                                         | 【图 2】                                                                                                    |                          |                          |                  |                        |  |  |  |  |
| 3. 进入新增平                                                | 台页面,                                                                                                    | 点击【                      | 下一步】                     | ,如图3:            |                        |  |  |  |  |
|                                                         | 个人信息                                                                                                    | CA管理                     | 订单管理                     | と 发票管理           | 我的课程                   |  |  |  |  |
| CA管理〉新增平台                                               |                                                                                                    |                          |                          |                  |                        |  |  |  |  |

| 1          |             |                                                                                              | 2                     |
|------------|-------------|----------------------------------------------------------------------------------------------|-----------------------|
| 数字证书(CA)信息 |             | 应用                                                                                           | 平台选择                  |
| 912        |             | 持锁人: 🎾                                                                                       |                       |
| CFCA       |             | 锁类型: 项目负责/                                                                                   | 人锁                    |
| 金科         | 数字证         | E书(CA)锁序列号: JK2(                                                                             |                       |
| 202        |             | 证书有效期至: 202                                                                                  |                       |
| 辽宁建设工程信息网  | 辽宁省招标投标监管网  | 辽宁省政府采购平台                                                                                    | 沈阳市公共资源平台             |
| 大连市公共资源平台  | 鞍山公共资源平台    |                                                                                              |                       |
|            |             |                                                                                              |                       |
|            | <b>T_</b> # |                                                                                              |                       |
|            |             |                                                                                              |                       |
|            |             | 政主证书(CA)信息    912    CFCA    金科  数字证书    202    辽宁键设工程信息网  辽宁省招标投标监管网    大连市公共资源平台  鞍山公共资源平台 | 政主证书(CA)信息  应用    912 |

【图3】

| 4. 勾选关联平台 | ,点击 | 【下一步】 | , | 如图4: |
|-----------|-----|-------|---|------|
|-----------|-----|-------|---|------|

|          |                         | 个人信息         | CA管理        | 订单管理       | 发票管理     | 我的课程        |           |  |
|----------|-------------------------|--------------|-------------|------------|----------|-------------|-----------|--|
| CA管理 > 新 | 新增平台                    |              |             |            |          |             |           |  |
|          |                         | •            |             |            |          | •           |           |  |
|          | 数字证                     | 1<br>书(CA)信息 |             |            |          | 应用平台选择      |           |  |
|          | 特别提示:关联平台与<br>法进行调换或变更。 | 技术服务费收费对     | 」您非常重要 , 请根 | 据您的业务区域和业务 | 平台诚信库注册实 | 际情况勾选关联平台 , | 缴费成功后 , 无 |  |
|          |                         |              |             |            |          |             | 总价格:25元   |  |
|          | 选择关联平台:                 | 辽宁建设         | 工程信息网 🗸     | 辽宁省招       | 示投标监管网   |             |           |  |
|          |                         | 辽宁省政         | 府采购平台 🗸     | 沈阳市公       | 共资源平台    |             |           |  |
|          |                         | 大连市公         | 共资源平台       | 鞍山公共       | 共资源平台    |             |           |  |
|          |                         | 锦州市公:        | 共资源平台       | 朝阳市公       | 洪资源平台    |             |           |  |
|          |                         | 华晨集团电        | 3子采购平台      | 沈抚示范区建     | 设项目管理平台  |             |           |  |
|          |                         |              |             |            |          |             |           |  |
|          |                         |              | 上一步         |            | 下一步      |             |           |  |
|          | 【图 4】                   |              |             |            |          |             |           |  |
| 5.页      | 角认已有平台                  | 及新增          | 平台后,        | 点击【确定      | 宦】,如     | 图 5:        |           |  |

| 鲆  |                         |            |            |           | ×  |
|----|-------------------------|------------|------------|-----------|----|
| L  | 价格: <b>25元</b><br>已有平台: |            |            |           |    |
|    | 辽宁建设工程信息网               | 辽宁省招标投标监管网 | 辽宁省政府采购平台  | 沈阳市公共资源平台 |    |
|    | 大连市公共资源平台               | 鞍山公共资源平台   |            |           |    |
| 特别 |                         |            |            |           |    |
| 法进 | 新増平台:                   |            |            |           |    |
|    | 锦州市公共资源平台               | 朝阳市公共资源平台  | 华晨集团电子采购平台 |           |    |
|    |                         |            |            |           | 7  |
|    |                         |            |            | 取消        | 确定 |

【图5】

6. 再次确认相关信息,点击【提交订单】,如图6:

| 订单确认             |            |            |                              |  |
|------------------|------------|------------|------------------------------|--|
| 商品信息             |            |            |                              |  |
| 新增CA平台           |            | x1(数量)     | 25元                          |  |
| 新增CA平台详情         |            |            |                              |  |
| 持锁人:文            | 证书         | 厂商:CFCA    |                              |  |
| 证书有效期至:202       |            |            |                              |  |
| 原关联平台: 辽宁建设工程信息网 | 辽宁省招标投标监管网 | 辽宁省政府采购平台  |                              |  |
| 沈阳市公共资源平台        | 大连市公共资源平台  | 鞍山公共资源平台   |                              |  |
| 现关联平台: 辽宁建设工程信息网 | 辽宁省招标投标监管网 | 辽宁省政府采购平台  |                              |  |
| 沈阳市公共资源平台        | 大连市公共资源平台  | 鞍山公共资源平台   |                              |  |
| 锦州市公共资源平台        | 朝阳市公共资源平台  | 华晨集团电子采购平台 |                              |  |
|                  |            |            |                              |  |
|                  |            | 应          | i付金额: 25万<br>提交订 <sup></sup> |  |

【图6】

7. 确认是否开具发票、发票类型等,点击立即支付,支付成功平台即刻增加 成功。如图 7:

| 支付确认                             |            |                           |                    |                       |   |
|----------------------------------|------------|---------------------------|--------------------|-----------------------|---|
| 订单号:CFCAF                        |            |                           |                    |                       |   |
| 新增平台                             |            | x                         | L(数 <u>_)</u>      | 实付全额: 25元             |   |
| 新增平台详情<br>持领人:刘莹                 |            | 領共型:環                     | 旧负责人锁              |                       |   |
| 证书有效期至:2021-<br>原关联平台: 辽宁建设工程信息网 | 辽宁省招标      | 证书厂商:C<br>投标监管网           | FCA<br>辽宁省政府采购     | 评台                    |   |
| 沈阳市公共资源平台<br>现关联平台: 辽宁建设工程信息网    | 大连市公共      | 送源平台<br>投标监管网             | 駿山公共资源<br>辽宁省政府采购  | <del>平台</del>         |   |
| 沈阳市公共资源平台<br>锦州市公共资源平台           | 大连市公共朝阳市公共 | ·资源平台<br>·资源平台            | 鞍山公共资源<br>华晨集团电子采1 | 平 <del>台</del><br>购平台 |   |
| <b>发票抬头</b><br>单位名称:辽宁4          |            |                           |                    |                       |   |
| 地址:辽东                            |            |                           |                    |                       |   |
| 纳税人识别号:917                       |            | 电话:03                     | 24-                |                       |   |
| 开户行:中L                           | 總額发票給:     | 开户行账号:13<br>4. <b>休</b> 和 | 23                 |                       |   |
|                                  |            |                           |                    |                       |   |
| 开具发票: 开具 🥢                       | 不开具        |                           |                    |                       |   |
| 发萘类型: 电子普乘 🥠                     | 纸质专票       | 发票类型选择                    | 举后不可更改             |                       |   |
| 抬头类型: 企业发票 🥢                     |            |                           |                    |                       |   |
| 接收邮箱: Inwl                       |            |                           |                    |                       |   |
|                                  |            |                           |                    |                       |   |
| 支付方式                             |            |                           |                    |                       |   |
| 支付宝 急信支                          | গত         |                           |                    |                       |   |
|                                  |            |                           |                    |                       |   |
|                                  |            |                           |                    | 应付金额: ¥2              | 元 |
|                                  |            |                           |                    | 立即支付                  |   |

【图7】